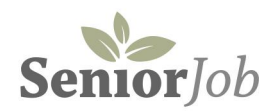

Indtastning af jobannonce med selvbetjening & Betaling af jobannonce mhp markedsføring

Versions-dato.: 2023-12-01

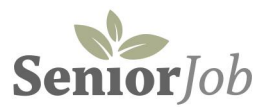

## Om selvbetjening - egen indtastning og evt. betaling af jobannonce

Selvbetjeningsløsningen er et tilbud om egen indtastning af jobannoncer direkte til jobdatabasen Løsningen er den samme for gratis såvel som betalte annoncer.

#### Gratis annonce:

Når annoncen er indtastet, bliver den jobansvarlige med email gjort opmærksom på den nye annonce, og frigiver herefter til visning i jobdatabasen. Det sker fra dag-til-dag i hverdage.

#### **Betalt annonce:**

Ønskes markedsføringsydelser tilknyttet jobannoncen, er indtastningsprocessen som udgangspunkt den samme som ved gratis annoncer.

Efter indtastning sættes "hak" ved ønsker til markedsføring (fremhævet annonce og optagelse i nyhedsbrev). Klik GEM

Herefter åbnes betalingsmuligheden.

#### Betaling

Selvbetjeningsløsningen er integreret med et betalingsmodul, der accepterer betaling med Visa/Dankort

Tjenesten er udbudt at Bambora/Epay (idag WorldLine)

#### Adgang til SELVBETJENING /indtastning af annonce

Find link/knap under "Til Annoncører" i topmenu

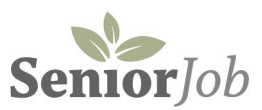

# 1: INTRODUKTION TIL INDTASTNING OG EVT. BETALING FOR JOB ANNONCER

## 1.a: Start med at oprette en bruger konto (side iv)

Herefter giver systemet adgang til at indtaste og publicere en jobannonce.

## 1.b: Indtastning af jobannonce (side v)

- Opret først din virksomhed - VÆLG "PROFIL" - herfra hentes arbejdsplads og logo til jobannoncen

- Vælg herefter "OPRET ANNONCE" og indtast tekst og detaljer til selve jobannoncen

# 1.c: Hvis tilvalgt: Betal for jobannoncen (side viii)

Bemærk: Processen er den samme for gratis og betalte jobannoncer, men

- betalte jobannoncer bliver markedsført aktivt i jobkarrussel, jobagenter og sidemenuer
- betalte jobannoncer går LIVE umiddelbart efter at betaling er registreret

(gratis annoncer bliver screenet og frigivet efter kontrol)

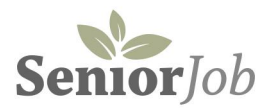

### 2: OPRET NY BRUGER / LOGIN

| n        |                                       |                                  |
|----------|---------------------------------------|----------------------------------|
| e-mail-a |                                       |                                  |
|          | ingskode                              |                                  |
| Logi     | in                                    |                                  |
| france   |                                       |                                  |
| Klik he  | ner hvis du har glemt din adgangskode | Klik her for at oprette ny login |

# VÆLG: KLIK HER FOR AT OPRETTE NY LOGIN

# - opret virksomhedens bruger data

Selvbetjening

Opret login

Navn:

E-mail:

Ønsket adgangskode:

#### Firma:

#### CVR-nummer:

#### Bemærkning:

Der bliver sendt en besked til din e-mai-adresse, som du skal bekræfte. Herefter er dit brugemavn er aktivt og du kan oprette job-annoncer. Når du opretter job-annoncer vil de først blive synlige på siten, når webmaster har godkendt/aktiveret dem.

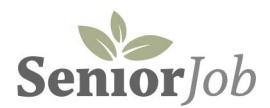

# **3: INDTAST JOBANNONCE**

# - Dit overblik efter login

| Selvbetjening |             |        |                   |             |        |
|---------------|-------------|--------|-------------------|-------------|--------|
| Jobannoncer   | Ansøgninger | Profil | Skift adgangskode | Information | Log af |
| Annoncer      |             |        |                   |             |        |

# START med at oprette din virksomhed

# KLIK "PROFIL"

Indtast alle informationer - husk at uploade LOGO

#### **KLIK GEM**

| Firmanavn:                                                                                                    |
|----------------------------------------------------------------------------------------------------|
|                                                                                                    |
| Email:                                                                                                    |
|                                                                                                    |
| CVR:                                                                                                    |
|                                                                                                    |
| EAN:                                                                                                    |
|                                                                                                    |
| Info:                                                                                                    |
| Ţ                                                                                                    |
|                                                                                                    |
| Gem                                                                                                    |
| Upload logo:<br>Choose File No file chosen                                                                                                    |
| Klik på gennemse for at vælge et logo/billede fra din computer. Billedet skal være jpg eller png format og højst 200kb.<br>Når du har valgt billedet skal du klikke på "Upload logo" herunder.<br>Upload logo |
|                                                                                                    |

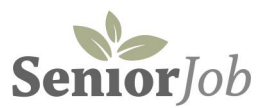

# OPRET NY JOBANNONCE - KLIK "Opret ny annonce" Knappen findes under "Jobannoncer" - yderst til højre

| Selvbetjening |             |        |                   |             |        |
|---------------|-------------|--------|-------------------|-------------|--------|
| Jobannoncer   | Ansøgninger | Profil | Skift adgangskode | Information | Log af |
| Annoncer      |             |        |                   |             |        |

INDTAST ANNONCE INFORMATIONER - VÆLG EVT MARKEDSFØRING - KLIK GEM

| Selvbetjening                                                                                                    |
|----------------------------------------------------------------------------------------------------|
| Johannoncer Ansagninger Profit Skift adgargskode Information log of                                                     |
| Ansøgningslink:                                                                                                    |
| Link (II Jub/ansegning (kamplet urt lok), https://)                                                                     |
| Ansøgningsmail:                                                                                                    |
| Arfar a mai-admas bah pikaant                                                                                           |
| Overskrift:                                                                                                    |
| Overskrift # Jobbet                                                                                                    |
| Adresse:                                                                                                    |
| Postnummer:                                                                                                    |
| By:                                                                                                    |
| Arbejdstid:                                                                                                    |
| Fir fuldtid, after/veekend                                                                                              |
| Publiceres: Ansegningsfrist:                                                                                            |
| mm/dd/yyyy -: 0 mm/dd/yyyy -: 0                                                                                         |
| Kategori:<br>Vielo kategori                                                                                             |
| Kort resume: (0 / 250 tegn)                                                                                             |
| Max 250 ansieg                                                                                                    |
| <i>%</i>                                                                                                    |
| Annoncetekst: (kopier/indsæt evt teksten fra stillingsannonce)                                                          |
|                                                                                                    |
|                                                                                                    |
|                                                                                                    |
|                                                                                                    |
| Tak anal M datase alkalance as contaction []                                                                            |
| Jao agnes, ur seinnen er vereinninnen er og persionningen                                                               |
| Vietg variant.  Basis (gratis annonce)  Premiteavet jobannonce kr 500,-  Fremiteavet jobannonce + nyhedsbrev kr 1.500,- |
| Gem                                                                                                    |

Vælg parametre til jobansøgere (nederst)

- vælg "job egnet til seniorer, efterlønnere og pensionister
- vælg "Tillad simpel ansøgning med JobProfil (ansøgere i databasen)

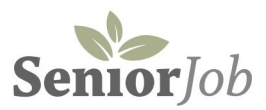

## Parameter vedr SENIORER vil normalt altid skulle afkrydses...

## Ansøg med JobProfil er din hurtige genvej til at få kontakt med ansøgere i målgruppen

- indenfor den valgte branche/fag
- indenfor det geografiske område

Med JobProfil undgår du både ansøgning og CV men får et hurtigt overblik faglig baggrund og erfaringer. Samt kontakt oplysninger på ansøgeren.

### MARKEDSFØRING AF JOBANNONCEN

Vælg markedsføring - i jobkarrusel eller med i nyhedsbrev Vælg "Basis" hvis du blot ønsker gratis optagelse

|                                                                                                    | Basis | Fremhævet | +Nyhedsbro |  |  |
|----------------------------------------------------------------------------------------------------|-------|-----------|------------|--|--|
| Pris                                                                                                    | O     | 500       | 1.500      |  |  |
| Jobannonce i jobdatabasen på www.seniorjob.dk, ved brugeropslag og i<br>jobagenter.                                                                                      | •     |           | •          |  |  |
| Visning i "Jobkarmusel" på forsiden af seniorjob.dk.<br>Visning som fremhævede jobs" i højre menu ved alle brugeropslag.<br>Visning som fremhævede jobs i jobagent mail. |       | •         | •          |  |  |
| 1 x jobannonce i Faglige Seniorers nyhedsbrev onsdag.                                                                                                    |       |           |            |  |  |

#### Klik GEM

- herefter får du adgang til at INDSENDE eller INDSENDE OG BETALE jobannoncen

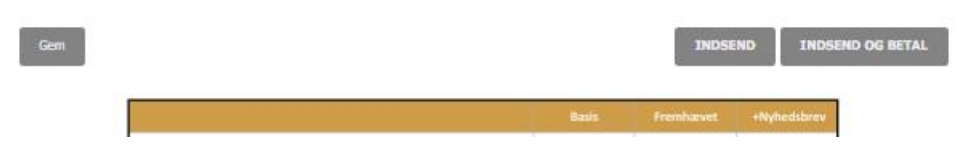

- VÆLG "INDSEND" hvis gratis annonce

- VÆLG "INSEND OG BETAL" hvis markedsføring; Herefter får du adgang til betalingsvinduet

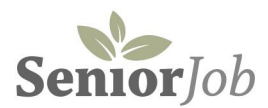

# **VIGTIGE PUNKTER AT HUSKE**

#### Start med at vælge virksomhed

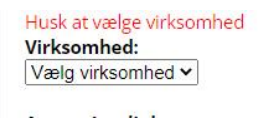

#### **INDTAST alle relevante jobinformationer**

Ansøgningsfelter: Der kan vælges enten ansøgning via link eller via email

## **GEM løbende**

#### **VISNINGS DETALJER**

| Publiceres;   | Ansøgningsfrist: |   |   |
|---------------|------------------|---|---|
| mm/dd/yyyy:   | mm/dd/yyyy:      | ۵ |   |
| Kategori:     |                  |   |   |
| Vælg kategori |                  |   | ~ |

- publicering = hvornår offentliggøre i databasen
- tages af = sidste dag for visning af annonce
- ansøgningsfrist = sidste dag for modtagelse af jobansøgninger

#### Kategori => Branche

- find den rette kategori i drop down menuen.

#### Punktet er vigtigt for herigennem matches med JobProfil ansøgere i den valgte kategori/branche

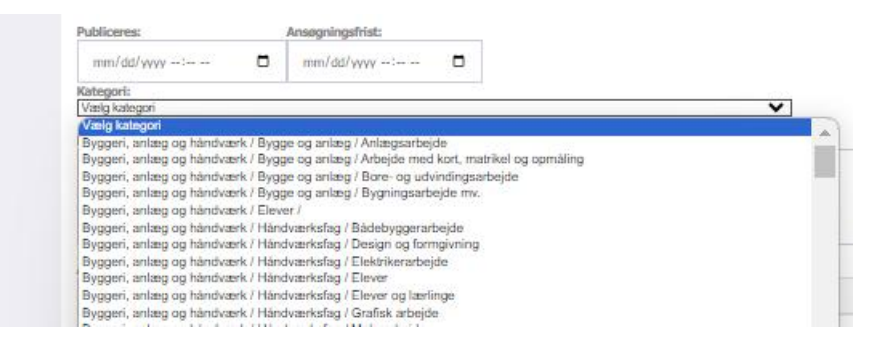

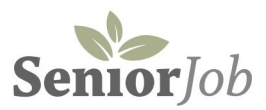

# HVIS BETALTE TJENESTER - KLIK "INDSEND OG BETAL"

# HVIS GRATIS ANNONCE - KLIK "INDSEND"

|                                                                                                    | Basis | Fremhævet | +Nyhedsbrev |
|----------------------------------------------------------------------------------------------------|-------|-----------|-------------|
| Pris                                                                                                    | 0     | 500       | 1.500       |
| Jobannonce i jobdatabasen på www.seniorjob.dk, ved brugeropslag og i<br>jobagenter.                                                                                       | •     | •         | •           |
| Visning i "Jobkarrrusel" på forsiden af seniorjob.dk.<br>Visning som fremhævede jobs" i højre menu ved alle brugerspslag.<br>Visning som fremhævede jobs i jobagent mail. |       |           |             |
| 1 x jobannonce i Faglige Seniorers nyhedsbrev onsdag.                                                                                                    |       |           | •           |

 $\ensuremath{\mathbb{C}}$  Faglige Seniorer  $\cdot$  cvr. nr. 89166810  $\cdot$  www.fagligsenior.dk  $\cdot$  info@fagligsenior.dk

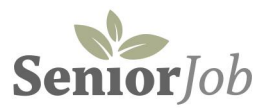

# **4: BETALING FOR JOBANNONCE**

HVIS DU IKKE VÆLGER AT BETALE UNDER INDTASTNING, kan du altid vende tilbage til annoncen og aktivere markedsføring.

Gå til din jobannonce oversigt - klik "Vis annoncer"

Klik "**Ret**" yderst i venstre kolonne - når du gemmer, vælger du variant med BETALING nederst i indtastningsvinduet

| Selvbetjenin   | g     |                                                |                     |                        |                  |
|----------------|-------|------------------------------------------------|---------------------|------------------------|------------------|
| Jobannoncer    | Ans   | øgninger 🛛 Profil 🗌 Skift adgangskode 🗌 Inform | ation Log af        |                        |                  |
| Annoncer       |       |                                                |                     |                        |                  |
|                |       |                                                |                     |                        | Opret ny annonce |
|                | Aktiv | Типа                                           | Frict               | Overskrift             | Status           |
|                | ANUV  | Type                                           | THE                 | OVEISKIIL              | Status           |
| ret slet       | 0     | Fremhævet jobannonce kr 500,-                  | 2023-12-16 16:18:00 | Palle løfter           | ny               |
| ret slet       | 0     | Basis                                          |                     | 2023-05-29 10:51:16    | ny               |
| kvittering vis | 0     | Fremhævet jobannonce kr 500,-                  | 2023-05-16 10:21:00 | IT udvikler            | betalt           |
| kvittering vis | 0     | Fremhævet jobannonce + nyhedsbrev kr 1.500,-   | 2023-05-31 14:35:00 | Genopslag: IT udvikler | betalt           |

# Vælg det ønskede produkt

- fremhævet annonce på seniorjob.dk kr. 500,-
- fremhævet annonce + optagelse i næste nyhedsbrev kr. 1.500,-

# Klik "Gå til betaling"

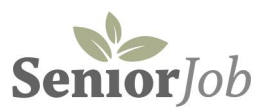

# 5. Betalingsvinduet

## Vælg produkter (hvis tilvalg ikke er medtaget fra indtastning under jobannoncen)

#### Gennemse og afkryds betalingsbetingelser

Selvbetjening Skift adgangskode Gennemfør betaling

Når din betaling er gennemført er din job-annonce aktiv på jobsiten med det samme - og vises som fremhævet på både hjemmeside og i jobagent indtil annoncens udløb.

- En fremhævet job-annonce koster fra 500,- inkl. moms.
- Job-annoncen bliver aktiv som fremhævet annonce straks efter betalingen
- Beløbet hæves med det samme på dit betalingskort

Din annonce er: test med udløb 2023-05-15 00:00:00

# Vælg variant Fremhævet jobannonce kr 500, Fremhævet jobannonce + nyhedsbrev kr 1.500,-

#### Betal med kort

Bambora er det firma, som SeniorJob bruger til at håndtere en sikker betaling mellem din og SeniorJob/Faglige Seniorers bank.

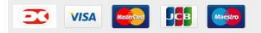

Dine personlige data vil blive anvendt til at gennemføre din bestilling, understøtte din brugeroplevelse på webshoppen, og til andre formål, som er beskrevet i vores politik for noplysninger

Jeg har læst og accepterer webshoppens vilkår og betingelser

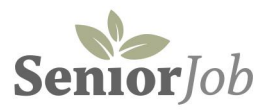

# INDTAST KORTOPLYSNINGER Klik "Gennemfør betaling"

| Ioh                                                                                                    | SeniorJob SeniorJob.DK                                                                                                    | Dpret JobAgent Om Sei |
|----------------------------------------------------------------------------------------------------|----------------------------------------------------------------------------------------------------|-----------------------|
|                                                                                                    | KUN TEST                                                                                                    | <b></b>               |
|                                                                                                    | 1. Valg af betalingsmetode 2. Gennemfør betaling 3. Kvittering                                                                                         |                       |
| Selvbetjening                                                                                                    | Kortnummer 4444 4444 4444 4000 🕕 Beløb DKK 1,00                                                                                                    |                       |
| Vis annoncer Vis profil                                                                                                    | Udlebsdato 03 / 24                                                                                                    |                       |
| Når din betaling er gennemført e                                                                                                    | Kontrolcifre 123 Cennemfør betaling 📀                                                                                                    | dtil annoncens udløb. |
| • En fremhævet job-annond                                                                                                    | Foretrukket kort VISA () Dankort ()                                                                                                    |                       |
| Job-annoncen bilver aktiv     Beløbet hæves med det sa Din annonce er: En ny job-ann Igangsæt betalingsforløb. Hav di GÅ TIL BETALING | Dato: 20-03-2023 VISA 🧰 i                                                                                                    |                       |
|                                                                                                    | ePay / Payment Solutions er PCI certificeret af VISA / Mastercard, og al kommunikation<br>vinustrustor<br>foregår krypteret via en sikker forbindelse. | ]                     |

# KLIK "Fortsæt"

|                                                                        |                                            | KUN                                                                                   | TEST                              |                      | opret JobAgent       |
|------------------------------------------------------------------------|--------------------------------------------|---------------------------------------------------------------------------------------|-----------------------------------|----------------------|----------------------|
|                                                                        | 1. Valg af betalings                       | smetode 2. Ger                                                                        | nnemfør betaling                  | 3. Kvittering        |                      |
|                                                                        | Betaling ge                                | ennemført                                                                             |                                   | Fortsæt 📀            |                      |
| Vis profil                                                             | Dato og tid                                | 20-03-2023 14:56                                                                      | Beløb:                            | DKK 1,00             |                      |
| ing                                                                    | Ordrenr.:                                  | Job-3                                                                                 | Betalingskort:                    | 4444 44XX XXXX 4000  |                      |
| gennemført e                                                           | Transaktions ID:                           | 349061318                                                                             |                                   | Dankort/VISA Dankort | dtil annoncens udløb |
| ob-annonc<br>vliver aktiv<br>med det sa<br>vy job-ann<br>vrløb. Hav di | Udskriv kvitteri                           | ng                                                                                    |                                   | 3                    |                      |
|                                                                        | bambora<br>aWordfindtrand ePay /<br>foregå | Payment Solutions er PCI certificeret af V<br>ir krypteret via en sikker forbindelse. | ISA / Mastercard, og al kommuniki | ation                |                      |

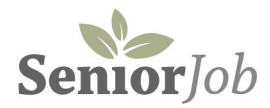

# 6. OPDATERET ANNONCE OVERSIGT

(med betaling registreret)

|         | oncer V | is profil Skift adgangskode Log a    | f                   |                                                               |                 |
|---------|---------|--------------------------------------|---------------------|---------------------------------------------------------------|-----------------|
| nnoncer |         |                                      |                     | o                                                             | pret ny annonce |
|         |         |                                      |                     |                                                               |                 |
|         | Aktiv   | Туре                                 | Frist               | Overskrift                                                    | Status          |
| vis     | 1       | Fremhævet Betalt 2023-03-20 14:56:37 | 2023-04-01 14:00:00 | En ny job-annonce                                             | betalt          |
| vis     | 0       | Fremhævet Betalt 2023-03-20 14:46:41 | 2023-04-20 16:16:00 | den skal betales                                              | betalt          |
| vis     | 1       | Fremhævet                            | 2023-04-06 23:59:00 | Håndværker, deltid, gerne Flexjobber, efterlønner, pensionist | godkend         |
| vis     | 1       | Fremhævet                            | 2023-04-01 16:00:00 | Pensioneret murer eller fleksjob murer                        | godkend         |
| vis     | 1       | Fremhævet                            | 2023-04-05 16:00:00 | Sommerhus Vicevært                                            | godkendt        |

# HENT KVITTERING

Kvittering kan udskrives under "Vis annoncer"

| Selvbetjenin       | g     |                                      |                     |                                                                 |                |
|--------------------|-------|--------------------------------------|---------------------|-----------------------------------------------------------------|----------------|
| Vis annoncer       | Vis   | profil Skift adgangskode Log af      |                     |                                                                 |                |
| nnoncer            |       |                                      |                     | Or                                                              | ret ny annonce |
|                    |       |                                      |                     |                                                                 |                |
|                    | Aktiv | Туре                                 | Frist               | Overskrift                                                      | Status         |
| betal vis          | 0     | Basis                                | 2023-05-15 00:00:00 | test                                                            | sendt          |
| kvittering vis     | 0     | Fremhævet Betalt 2023-04-18 15:30:09 | 2023-05-01 00:00:00 | 2023-04-18 12:49:52                                             | betalt         |
| kvittel Kvittering | (246) | Fremhævet Betalt 2023-04-12 14:28:16 | 2023-04-15 15:04:00 | TEST ren test                                                   | betalt         |
| kvittering vis     | 0     | Fremhævet Betalt 2023-04-18 11:33:37 | 2023-04-30 23:59:00 | Eksempel til Frank                                              | betalt         |
| kvittering vis     | 0     | Fremhævet Betalt 2023-03-21 08:50:07 | 2023-04-12 01:01:00 | 2023-03-20 16:06:26                                             | betalt         |
| kvittering vis     | 0     | Fremhævet Betalt 2023-03-20 14:56:37 | 2023-04-01 14:00:00 | En ny job-annonce                                               | betalt         |
| kvittering vis     | 0     | Fremhævet Betalt 2023-03-20 14:46:41 | 2023-04-20 16:16:00 | den skal betales                                                | betalt         |
| vis                | 1     | Fremhævet                            | 2023-05-01 23:59:00 | Selvstændig vicevært og gartner søges                           | godkendt       |
| vis                | 1     | Fremhævet                            | 2023-05-26 16:00:00 | Cykelsmed? Eller person med teknisk snilde?                     | godkendt       |
| vis                | 1     | Fremhævet                            | 2023-05-29 16:00:00 | Hyggejob til pensionist, efterlønner, flexjobber eller lignende | godkendt       |